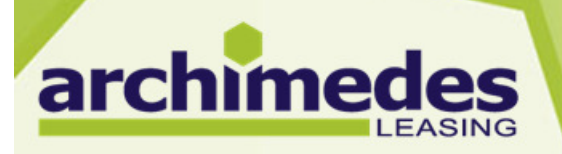

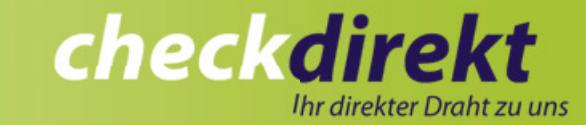

### **Unsere Profis für Ihre Fragen!**

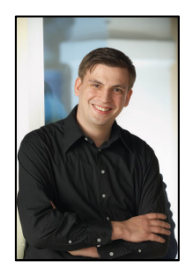

Oliver Seibel Kundenberater Tel: +49 2603 9427 132

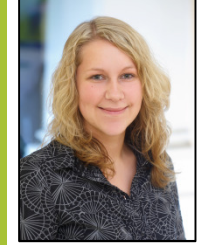

Yvonne Engel Kundenberaterin Tel: +49 2603 9427 137

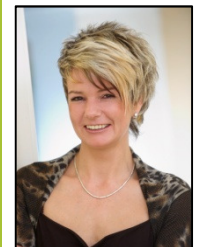

Anja Hermann Kundenberaterin Tel: +49 2603 9427 256

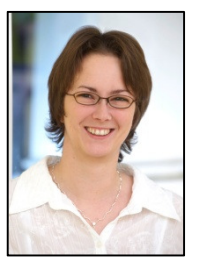

Manuela Sauer Kundenberaterin Tel: +49 2603 9427 136

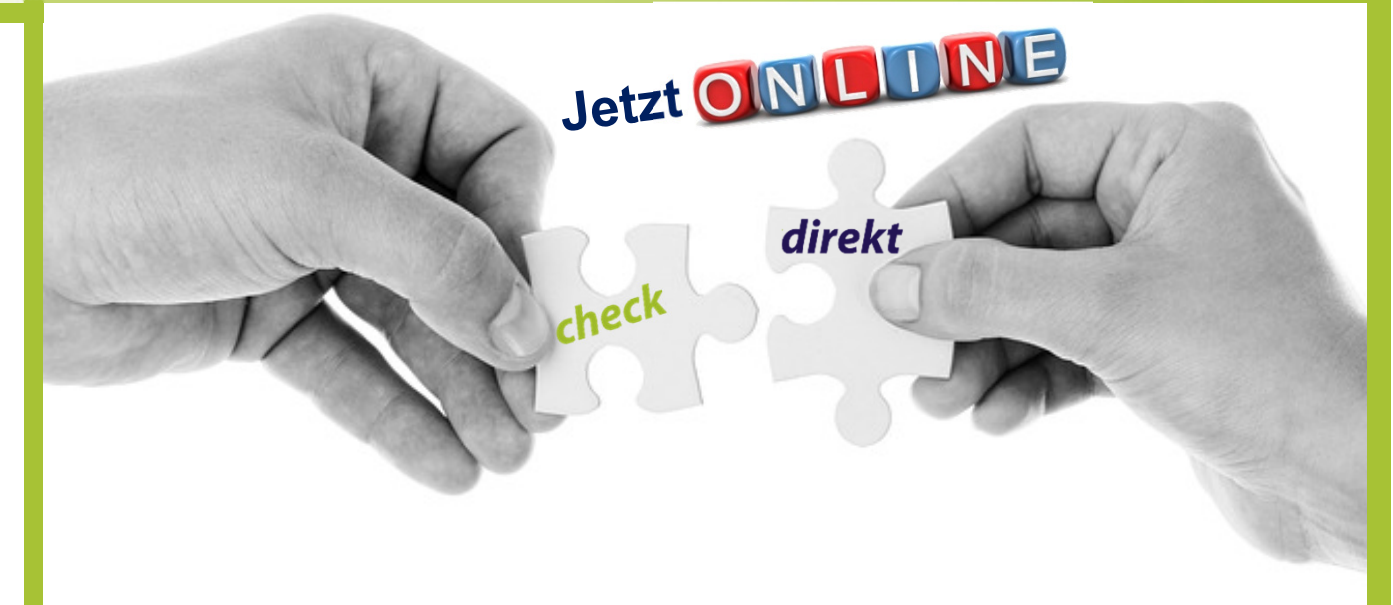

Liebe Vertriebspartner,

wir entführen Sie in eine Welt der einfachen, unkomplizierten und schnellen Antragsstellung und – bearbeitung.

Auf den folgenden Seiten leiten wir Sie Schritt für Schritt durch unser intuitiv zu bedienendes Serviceportal checkdirekt.

Bei Fragen stehen wir Ihnen gerne auch persönlich zur Verfügung.

Ihre archimedes Leasing GmbH

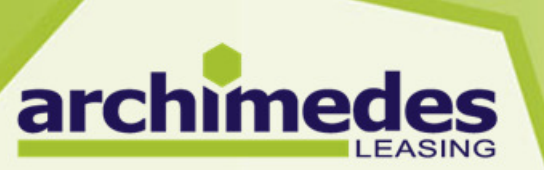

| Angebotsnummer A2012                                                                             |                                                                                                    | Bearbeitungs  |
|--------------------------------------------------------------------------------------------------|----------------------------------------------------------------------------------------------------|---------------|
| Zurück zur Übersicht                                                                             | ualisieren 🔗 Beenden                                                                                                    | > Kalkulation |
|                                                                                                  |                                                                                                    | Kunde         |
| Bearbeitungsmodul > Kalkulation                                                                  |                                                                                                    | Alle Abschnit |
|                                                                                                  |                                                                                                    |               |
| Kalkulation                                                                                      |                                                                                                    | Formularwese  |
| Nutzungsdauer 60M - Medizinische u                                                               | nd kosmetische Geräte 🛛 💌                                                                                                    | a • • •       |
| Kalkulationsgrundlage MediLease 💌                                                                |                                                                                                    | (Keine)       |
| Bitte wählen Sie für Ihre Kalkulationsgrundlage                                                  | e aus folgenden Optionen:                                                                                                    |               |
| Vollamortisation - Kalk. Restwert der Netto                                                      | p-AK: 0,0%                                                                                                    |               |
| O Teilamortisation - Kalk. Restwert der Netto<br>rechtlich nicht zulässig - Existenzgründer sind | -AK: 0,0% - 60,0%. Hinweis: Teilamortisationsverträge sind für Existenzgründer<br>I natürliche Personen deren Gründungsdatum bis zu 6 Monate zurückliegt. |               |
| Verkäuferschlüssel                                                                               | 300                                                                                                    |               |
| Nettoanschaffungswert                                                                            | 0,00€                                                                                                    |               |
| Mietsonderzahlung n. def.                                                                        | 0,00 %                                                                                                    |               |
| höchstens 30%                                                                                    | 0,00 €                                                                                                    |               |
| Laufzeit (24-54)                                                                                 | 36 Monate                                                                                                    |               |
| Finanzierungswert                                                                                | 0,00 €                                                                                                    |               |
| Leasingfaktor FW                                                                                 | 0,00%                                                                                                    |               |
| Lineare Leasingrate                                                                              | 0,00 €                                                                                                    |               |
| Dynamische Leasingraten erwünscht                                                                |                                                                                                    |               |
| Für den Ausdruck einers unverbindlichen Ang                                                      | ebots können Sie optional eine Objektkurzbezeichnung eingeben:                                                                                            |               |
|                                                                                                  |                                                                                                    |               |
|                                                                                                  | ✓                                                                                                    |               |
|                                                                                                  |                                                                                                    |               |
|                                                                                                  |                                                                                                    |               |

🜔 Weiter

### archimedes Tipp:

In der rechten Randspalte können Sie unter Bearbeitungsmodule jederzeit sehen bei welchem Schritt Sie sich gerade befinden. Druckbare Formulare werden erst nach der Berechnung der Leasingrate angezeigt.

#### 1. Bearbeitungsmodul "Kalkulation"

nodule

Hier haben Sie die Möglichkeiten die kalkulatorischen Rahmenbedingungen für den Neuantrag festzulegen.

Die Parameter Nutzungsdauer und Kalkulationsgrundlage sind im System bereits für Sie voreingestellt.

Als nächstes können Sie entscheiden, ob das Vertragsmodell Voll- oder Teilamortisation angeboten werden soll.

Der Verkäuferschlüssel drückt die Höhe der Provisionierung für Ihr Unternehmen aus. (z.B. 300 = 3% Aufwandsentschädigung bezogen auf die Höhe des Netto-Anschaffungswertes). Wurde eine generelle Provisionierung vereinbart ist diese im System hinterlegt, lässt sich aber variabel abändern.

Im Folgenden geben Sie bitte den Nettoanschaffungswert, ggfs. eine Mietsonderzahlung, die Vertragslaufzeit und ggfs. den Restwert (bei Teilamortisationsverträgen) an. Auch dynamische Leasingraten sind möglich.

Objektkurzbezeichnungen werden nur auf das unverbindliche Angebot übernommen!

Wurden alle notwendigen Angaben gemacht, klicken Sie auf "Weiter".

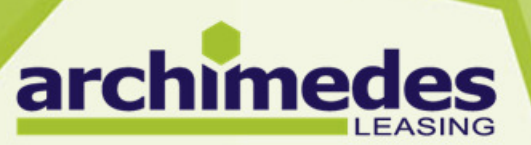

| Angebotsnumm                           | Bearbeitungsmodule           |                  |                      |                  |
|----------------------------------------|------------------------------|------------------|----------------------|------------------|
| Contraction Zurück zur Übersi          | cht 🕐 Aktualisieren          | Beenden          |                      | Kalkulation      |
|                                        |                              |                  |                      | > Kunde          |
| Bearbeitungsmodul >                    | Alle Abschnitte              |                  |                      |                  |
| Firma                                  |                              | Ansprechpartner  |                      | Formularwesen 놀  |
| Firmensuche nicht auffindbar verwerfen |                              | Anrede           | Sehr geehrter Herr 🗸 | _                |
| Firmenbezeichnung                      | Praxis                       | Titel            | Dr.                  | Angebot          |
| Firmenname*                            | Dr. Mustermann               | Vorname Nachname | Hans Mustermann      | Auskunftserm.    |
| Firmenzusatz                           | Facharzt für Allgemeinmedizi | Abteilung        |                      | bok. vorbereiten |
| Strasse Hausnr*                        | Mustergasse 12               | EMail            | mustermann@gmx.de    | 98               |
| PLZ Ort*                               | 56130 Bad Ems                | Telefon          | + 49 12345 1223      |                  |
| * = erforderliche Eingabe              |                              | Mobil            | + 49 176 2018 56     |                  |
|                                        |                              |                  |                      |                  |

#### 2. Bearbeitungsmodul "Kunde"

Wie der Name schon sagt: Geben Sie hier bitte die Daten des Leasingnehmers ein.

In der rechten Randspalte Formularwesen, werden Ihnen nun verfügbare Dokumente zum Druck angeboten. Diese füllen sich systematisch mit allen

Informationen, die bereits eingegeben wurden bzw. noch eingegeben werden.

Wurden alle notwendigen Angaben gemacht, klicken Sie auf "Weiter".

#### archimedes Tipp:

Weiter

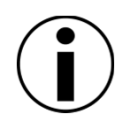

Zurück

Durch einen Klick auf Firmensuche erhalten Sie einen Direktzugriff auf die Datenbank der Creditreform. Firmenbezeichnung, Firmenname und PLZ reichen meist schon aus um einen Vorschlag zu erhalten und weitere Daten automatisch zu übernehmen. Probieren Sie es aus!

Sollte keine Adresse gefunden werden, klicken Sie auf "nicht auffindbar"

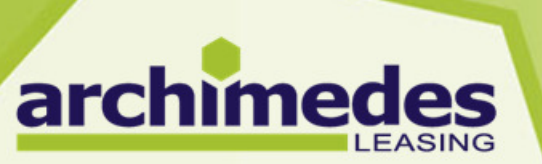

| Angebotsnummer A2012                                           | Bearbeitungsmodule |
|----------------------------------------------------------------|--------------------|
| 🞧 Zurück zur Übersicht 🕜 Aktualisieren 🚫 Beenden               | Kalkulation        |
|                                                                | Kunde              |
| Bearbeitungsmodul > Leasingobjekte                             | > Leasingobjekte   |
| Leasingobiekte                                                 | Kundendetails      |
| Liste aktualisieren                                            | Auskunftserm.      |
| Bitte wählen Sie als HO=Hauptobjekt immer das teuerste Objekt. | Alle Abschnitte    |
| Bezeichnung Modell Anz. HO                                     | Formularwesen 崣    |
| Musterobjekt B                                                 | Angebot            |
| Zubehör Nr. 1 Zub                                              | Vertrag            |
| Zubehör Nr. 2 Zub.                                             | Dok. vorbereiten   |
|                                                                |                    |
|                                                                |                    |
| □ incl. Zubehör mit einem Einzelwert unter 250,00 € netto      |                    |
| Objektgruppe 4 Medizinische Geräte                             |                    |
| Objektuntergruppe Med. Geräte, die unter das MPG fallen        |                    |
| Geplanter Liefertermin                                         |                    |
|                                                                |                    |
| C Zurück Neiter                                                |                    |

#### archimedes Tipp:

Der ideale Zeitpunkt um den Leasingvertrag in Vorbereitung für einen Kundenbesuch zu drucken. Die Kundendaten und Leasingobjekte werden automatisch auf den Vertrag übernommen. Lediglich die Unterschrift fehlt noch!

#### 3. Bearbeitungsmodul "Leasingobjekte"

Bitte wählen Sie aus Ihrem Produktportfolio die Geräte, welche Bestandteil des Leasingvertrages werden sollen.

Als Hauptobjekt markieren Sie bitte immer das teuerste Gerät.

Ist das gewünschte Gerät noch nicht dabei, tragen Sie es bitte manuell in die freien Felder ein. Die archimedes wird eine Objektprüfung durchführen und für Sie in checkdirekt freischalten. So steht es beim nächsten Antrag zur Auswahl zur Verfügung.

Die Objektgruppe und –untergruppe ist bereits hinterlegt, kann aber bei Bedarf abgeändert werden.

Steht zu diesem Zeitpunkt schon ein Liefertermin im Raum? Im Rahmen des Controllings überwachen wir anhand dieses Datums für Sie den Eingang der Unterlagen.

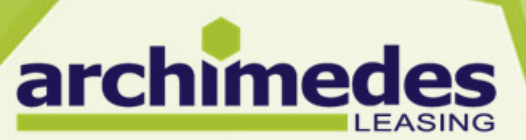

|                               |                          |                       |                        |                      | <u>en la constanta de la constanta de la constanta de la constanta de la constanta de la constanta de la constanta </u> |  |
|-------------------------------|--------------------------|-----------------------|------------------------|----------------------|----------------------------------------------------------------------------------------------------|--|
| Bitte ergänzen Sie die        | Daten zu o.g. Kunden     |                       |                        |                      | Bearbeitungsmodule                                                                                                    |  |
| Vervollständigung Firmendaten |                          | Zeichnungsberechtigte | Kalkulation            |                      |                                                                                                    |  |
| Internetdomäne                | www.musterpraxis.de      |                       | Zeichnungsberechtigter | Kunde                |                                                                                                    |  |
| EMail                         | musterpraxis@t-online.de |                       | von Ansprechpartner üt | pernehmen            | Leasingobjekte                                                                                                    |  |
| Telefon                       | +49 2603 123456          |                       | Anrede                 | Sehr geehrter Herr 🗸 | > Kundendetails                                                                                                    |  |
| Fax                           | +49 2603 123444          |                       | Titel                  | Dr.                  | Gwa                                                                                                    |  |
|                               | 01 Ärzte und Apotheken 🔽 |                       | Vorname Nachname*      | Hans Mustermann      | Auglauntheese                                                                                                    |  |
| Branche*                      | 01 Allgemeinmediziner 💌  |                       | Geburtsdatum*          | 27.08.1982           | Auskuntserm.                                                                                                    |  |
| Gründungsdatum*               | 01.01.1990               |                       | Observe Ulaward        | Mustergasse          | Alle Abschnitte                                                                                                    |  |
| Rechtsform*                   | Freiberufler 🗸           |                       | Suasse nausni          | 12                   | Formularwesen 為                                                                                                    |  |
| * = erforderliche Eingabe     |                          |                       |                        | 56130                | _                                                                                                    |  |
| enordemente Emgabe            |                          |                       | 1 12 011               | Bad Ems              | Angebot                                                                                                    |  |
| Bankverbindung                |                          |                       | EMail                  | mustermann@gmx.de    | Vertrag                                                                                                    |  |
| BLZ*                          | 51050015                 |                       | Telefon                | + 49 12345 1223      | bok. vorbereiten                                                                                                    |  |
| Bankname                      | Nassauische Sparkasse    |                       | Mobil                  | + 49 176 2018 56     |                                                                                                    |  |
| Bankort                       | Wiesbaden                |                       | Weiterer ZB            |                      |                                                                                                    |  |
| Kontonummer*                  | 12345678                 |                       |                        |                      |                                                                                                    |  |
|                               |                          |                       |                        |                      |                                                                                                    |  |
| ÷.                            |                          |                       |                        |                      |                                                                                                    |  |
| Zurück                        | Neiter                   |                       |                        |                      |                                                                                                    |  |

#### 4. Bearbeitungsmodul "Kundendetails"

In dieser Ansicht ergänzen Sie die Details für unsere gemeinsamen Kunden. Diese liegen Ihnen nach der Unterzeichnung des Leasingvertrags bzw. der Auskunftsermächtigung vor.

# Stimm klicker

### archimedes Tipp:

Stimmt der Zeichnungsberechtigte mit dem Ansprechpartner überein, klicken sie auf "von Ansprechpartner übernehmen" sparen Sie sich unnötigen Aufwand.

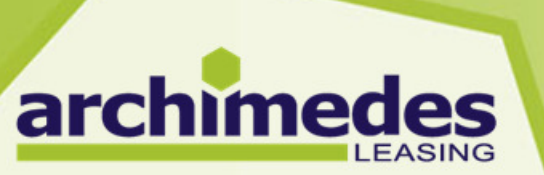

| Angebotsnummer A2012                                                                                     | Bearbeitungsmodul |
|----------------------------------------------------------------------------------------------------|-------------------|
| 🞧 Zurück zur Übersicht 🕐 Aktualisieren 🚫 Beenden                                                         | Kalkulation       |
| · · · · ·                                                                                                | Kunde             |
| Bearbeitungsmodul > Geldwäschegesetz                                                                     | Leasingobjekte    |
| Geldwäsche Gesetz Prüfung                                                                                | Kundendetails     |
| Comël, dog mit una gapablagaanan Vandaran vartraga ist die Lagitimationanviitung dae Lagoingnahmera nach | > Gwg             |
| den Anforderungen des Geldwäschegesetzes Voraussetzung für die Abrechnung!                               | Auskunftserm.     |
| Gwg Prüfung am                                                                                           | Alle Abschnitte   |
| Die Unterlagen zum Geldwäschegesetz müssen nachgereicht werden, wenn Sie dieses Feld nicht ausfüllen.    | -                 |
| Ausweisart                                                                                               | Formularwesen     |
| Ausweisnummer                                                                                            | Angebet           |
| Ausstellungsdatum                                                                                        | Auskunftserm      |
| Gültig bis                                                                                               | Vertrag           |
| Geburtsname                                                                                              | bok. vorbereiten  |
| Gebortsort                                                                                               |                   |
| Ausstellende Behörde                                                                                     |                   |
| Wirtschaftlich Berechtigter                                                                              |                   |
| PEP                                                                                                    |                   |
| Zurück Weiter                                                                                            |                   |

### 5. Bearbeitungsmodul "Gwg"

Falls Sie sich entschlossen haben, die Identifizierung der Leasingnehmer im Rahmen des Geldwäschegesetztes vorzunehmen, ergänzen Sie hier bitte geforderten Angaben.

Haben Sie sich für die Identifizierung durch die archimedes mittels PostIdent-Verfahren entschieden, lassen Sie diesen Abschnitt komplett frei.

archimedes Tipp:

Dieses Bearbeitungsmodul wird Ihnen nur angezeigt, wenn eine Identifizierung mittels Personalausweis notwendig ist. Bei juristischen Personen fällt dieser Abschnitt komplett weg.

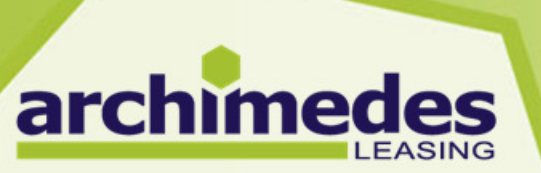

### checkdirekt Ihr direkter Draht zu uns

| LEAGING                                                                                                    |                                                         |
|----------------------------------------------------------------------------------------------------|---------------------------------------------------------|
| Angebotsnummer A2012                                                                                                    | Bearbeitungsmodule                                      |
| C Zurück zur Übersicht 🕐 Aktualisieren 🚫 Beenden                                                                                                    | Kalkulation                                             |
|                                                                                                    | Kunde                                                   |
| Bearbeitungsmodul > Auskunftsermächtigung                                                                                                    | Leasingobjekte                                          |
| Auskunftsemächtigung                                                                                                    | Kundendetails                                           |
| Hiermit bestätigen wir, dass uns eine ordnungsgemäße und unterschriebene Einwilligung des Kunden zur                                                                                  | Gwg                                                     |
| Einholung von Bonitätsauskünften vorliegt, und wir diese unverzüglich an die archimedes Leasing GmbH<br>weiterleiten werden.                                                          | > Auskunftserm.                                         |
|                                                                                                    | Alle Abschnitte                                         |
| Auskunftsemächtigung liegt vor Nein V<br>Leasingantrag liegt vor Ja V                                                                                                    | Formularwesen 崣                                         |
| Zurück Eingaben prüfen                                                                                                    | Angebot<br>Auskunftserm.<br>Vertrag<br>Dok. vorbereiten |
|                                                                                                    |                                                         |
| Bei der automatischen Weiterbearbeitung des Antrages wird<br>Auskunft über den Leasingnehmer von checkdirekt eingeholt<br>hochsensiblen Informationen dürfen auf keinen Fall ohne das | eine Schufa-<br>. Diese<br>s schriftliche               |

Einverständnis des Leasingnehmers eingeholt werden.

#### 6. Bearbeitungsmodul "Auskunftsermächtigung"

Der letzte und wichtigste Bearbeitungsschritt. Um die Vorteile des checkdirekt in Anspruch nehmen zu können, muss eine schriftliche Einwilligung des Leasingnehmers zur Bonitätsprüfung vorliegen!!

Hierzu muss eine Unterschrift des Leasingnehmers auf der ersten Leasingvertragsseite oder der Auskunftsermächtigung vorliegen.

Ist dies der Fall, klicken Sie auf Eingaben prüfen.

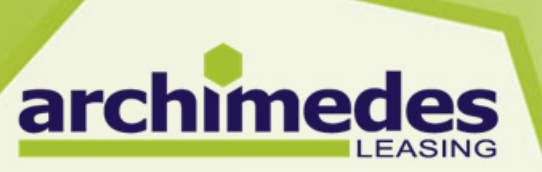

| Angebotsnummer A2012                                                | Bearbeitungsmodule | Cip pind om Ziel                                      |
|---------------------------------------------------------------------|--------------------|-------------------------------------------------------|
| C Zurück zur Übersicht O Aktualisieren                              | Kalkulation        | Sie sind am Ziel                                      |
|                                                                     | Kunde              | alle erforderlichen Daten sind vorhanden!!!           |
| Sie haben alle erforderlichen Angaben eingegeben! Was möchten Sie t | un? Leasingobjekte |                                                       |
| Daten ändern Einreichen                                             | Kundendetails      |                                                       |
|                                                                     | Gwg                | Zu einer moglichen Kontrolle erhalten Sie alle        |
|                                                                     | Auskunftserm.      | Bearbeitungsabschnitte in einer Gesamubersicht.       |
| Bearbeitungsmodul > Kalkulation                                     | > Alle Abschnitte  | Möchten Sie jetzt noch etwas ändern, klicken Sie      |
| Kelleulation                                                        | Formularwesen      | auf den entsprechenden Button.                        |
| Nutzungsdauer 60M - Medizinische und kosmetische Geräte             | _                  |                                                       |
| Kalkulationsgrundlage MediLease                                     | Angebot            |                                                       |
| Verkäuferschlüssel 300                                              | Auskunftserm.      | Ist alles korrekt klicken Sie jetzt auf Einreichen um |
| Nettoanschaffungswert 20.000,00 €                                   | U Vertrag          | eine automatisierte Bonitätsprüfung durchzuführen.    |
| Mietsonderzahlung 0,00 € 0,00%                                      | Dok. vorbereiten   |                                                       |
| Laufzeit 48 Monate                                                  |                    | Binnen weniger Sekunden erhalten Sie eine Zusage      |
| Restwert 0,00 € 0,00%                                               |                    | für Ihre Kunden!                                      |
| Lessinofaktor FW 257%                                               |                    |                                                       |
| Lineare Leasingrate 513.01 €                                        |                    |                                                       |
| Objektkurzbezeichnung für Angebot:                                  |                    |                                                       |
|                                                                     |                    |                                                       |
|                                                                     |                    | Die Anfrage wurde genehmigt.                          |
| Bearbeitungsmödul > Kunde                                           |                    |                                                       |
| Firma Ansprechpartner                                               |                    |                                                       |
| Firmenbezeichnung Praxis Anrede Sehr geehrter Herr                  |                    |                                                       |
|                                                                     |                    |                                                       |
|                                                                     |                    |                                                       |

### archimedes Tipp:

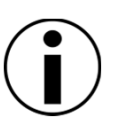

Sollte die Ampel einmal auf Gelb stehen, wird der Antrag automatisch an unsere Bonitätsabteilung gesendet und umgehend von unseren Profis geprüft.

Hin und wieder gibt es natürlich auch Fälle bei denen wir leider keine Finanzierung übernehmen können.

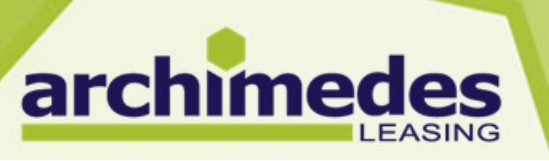

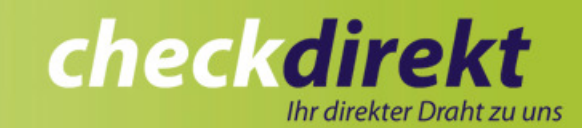

| Neu anlegen                                                                    | Meine Aufgaben   Spaltenauswahl verstecken   Hinweise   Umschalten auf archivierte Aufgaben   RSS   PDF   PDF QF   Excel   RTF   CSV |          |       |                  |                     |                 |                |       |               |               |            |           |          |           |
|--------------------------------------------------------------------------------|----------------------------------------------------------------------------------------------------|----------|-------|------------------|---------------------|-----------------|----------------|-------|---------------|---------------|------------|-----------|----------|-----------|
| Neuantrag                                                                      | Ziehen Sie eine Spaltenüberschrift hierher um nach dieser Spa <mark>lte zu g</mark> ruppieren                                        |          |       |                  |                     |                 |                |       |               |               |            |           |          |           |
| Übersichten                                                                    | Status                                                                                                    | <b>T</b> | Nr.   | Kunde            | Einger.<br>Benutzer | Tel.            | Objekt         | -     | KG 🔄          | Kürzel        | Preis      | Anzahlung | Rate     | Bes.      |
| Meine Aufgaben                                                                 |                                                                                                    | 9        | Ŷ     |                  | × × ×               | Aktueller Bea   | rbeiter        | 8     | 9             | 9             | 9          | 8         | 9        |           |
| In Bearbeitung                                                                 | Eingabenprüfung                                                                                                    |          | A2012 | Dr.<br>Musterman | P                   | + 49 12345 1223 | Musterobj<br>A | jekt  | MediLease     |               | 20.000     | 0         | 513,01   | musternan |
| Downloads <b>1.</b>                                                            | Anzahl Foldauswahl                                                                                                    |          |       |                  |                     | 1225            |                |       |               |               | 20.000     | 0         | ø 513,01 |           |
| <ul> <li>Anlage GwG - Dritte<br/>PostIdent</li> </ul>                          | Seite 1 Ä. am                                                                                                    |          |       | > >>             |                     |                 |                |       |               |               |            |           | Page si  | ze: 12    |
| <ul> <li>Anlage GwG -<br/>Vendorenvertrag</li> <li>Postident Coupon</li> </ul> | ♥ <u>Filter</u><br>≺                                                                                                    |          | 2     |                  |                     |                 | ш              |       |               |               |            |           |          | >         |
| <ul> <li>Auskunftsermächtig<br/>ung</li> </ul>                                 | Hinweis am                                                                                                    |          | 3     | alta klickon     | Sie auf den (       | Spaltonnar      | on Ernout      | oc Kl | ickon sortion | t in die ande | ara Dichti | ing       |          |           |
| 1.01.134                                                                       | * Klicken Benutzer en Klicken Sie auf den Sparterinamen. Erneutes Klicken sortiert in die andere Klichtung.                          |          |       |                  |                     |                 |                |       |               |               |            |           |          |           |
|                                                                                | * Sie kön Lz.                                                                                                    |          | 2     | en Feldern i     | n der "Feldau       | swahl" sort     | ieren.         | 3     |               | -1            |            |           |          |           |

Umfassende Controlling- und Infofunktionen durch checkdirekt!!

1. In der Übersicht finden Sie wichtige Formulare im Bereich Downloads.

2. Mittels "Drag&Drop" Verfahren können Sie die Tabelle der bisherigen Anträge beliebig erweitern oder reduzieren.